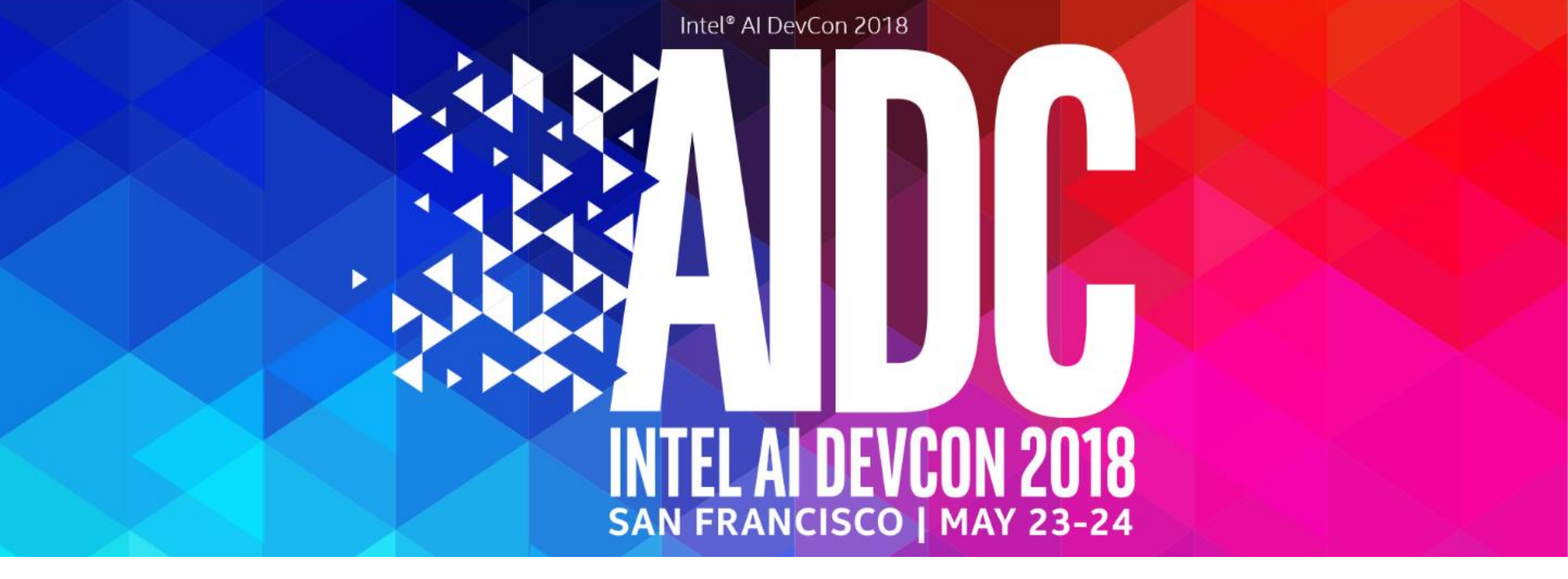

#### AWS DeepLens Workshop: Building a Computer Vision App

Jyothi Nookula - Senior Product Manager, Amazon Web Services

May 23<sup>rd</sup> 2018

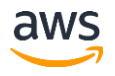

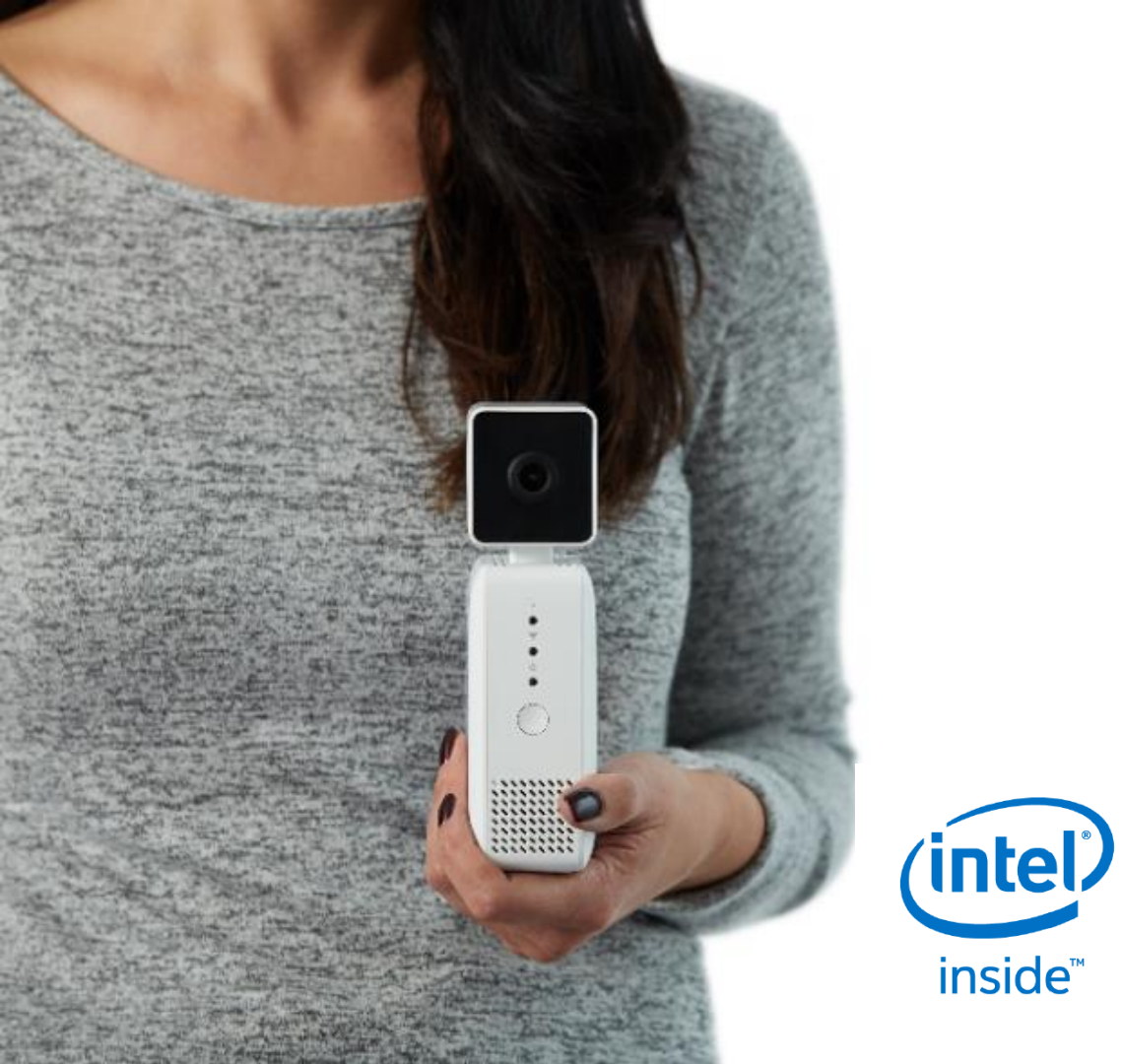

AWS DeepLens is not a video camera ...

It's the world's first deep learning enabled developer kit

inside<sup>™</sup>

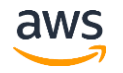

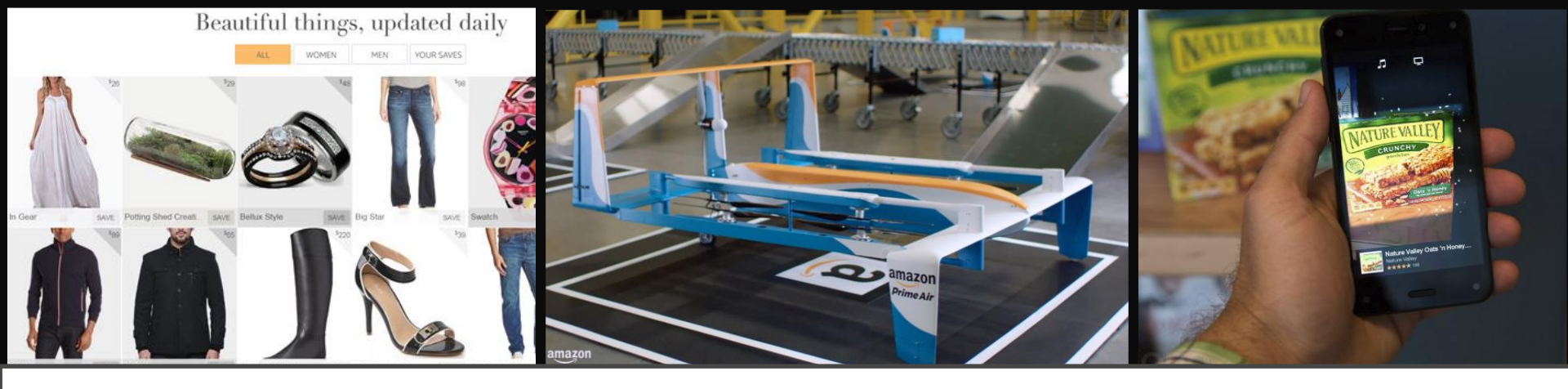

#### Artificial Intelligence at Amazon

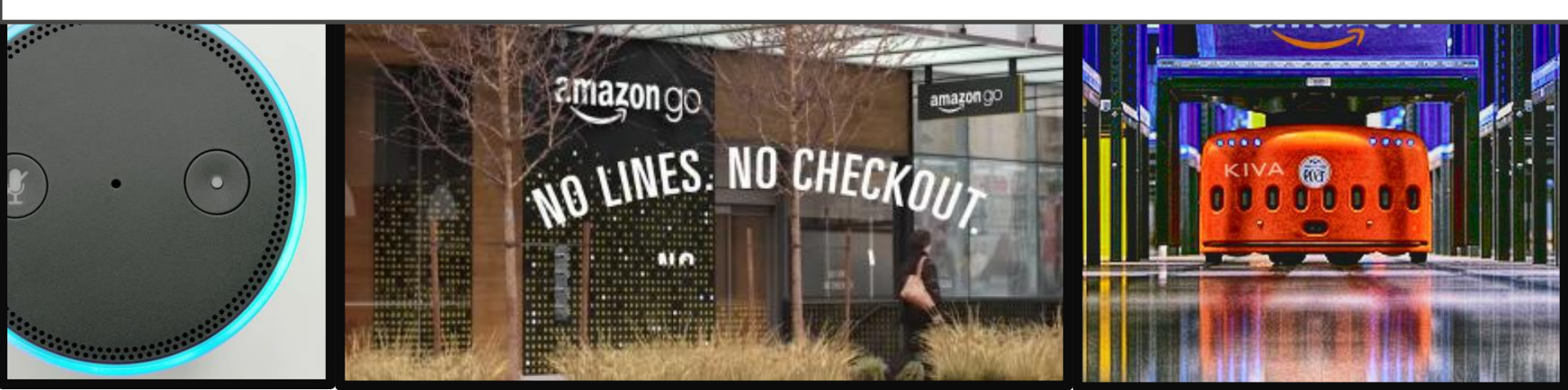

# THE AMAZON MACHINE LEARNING

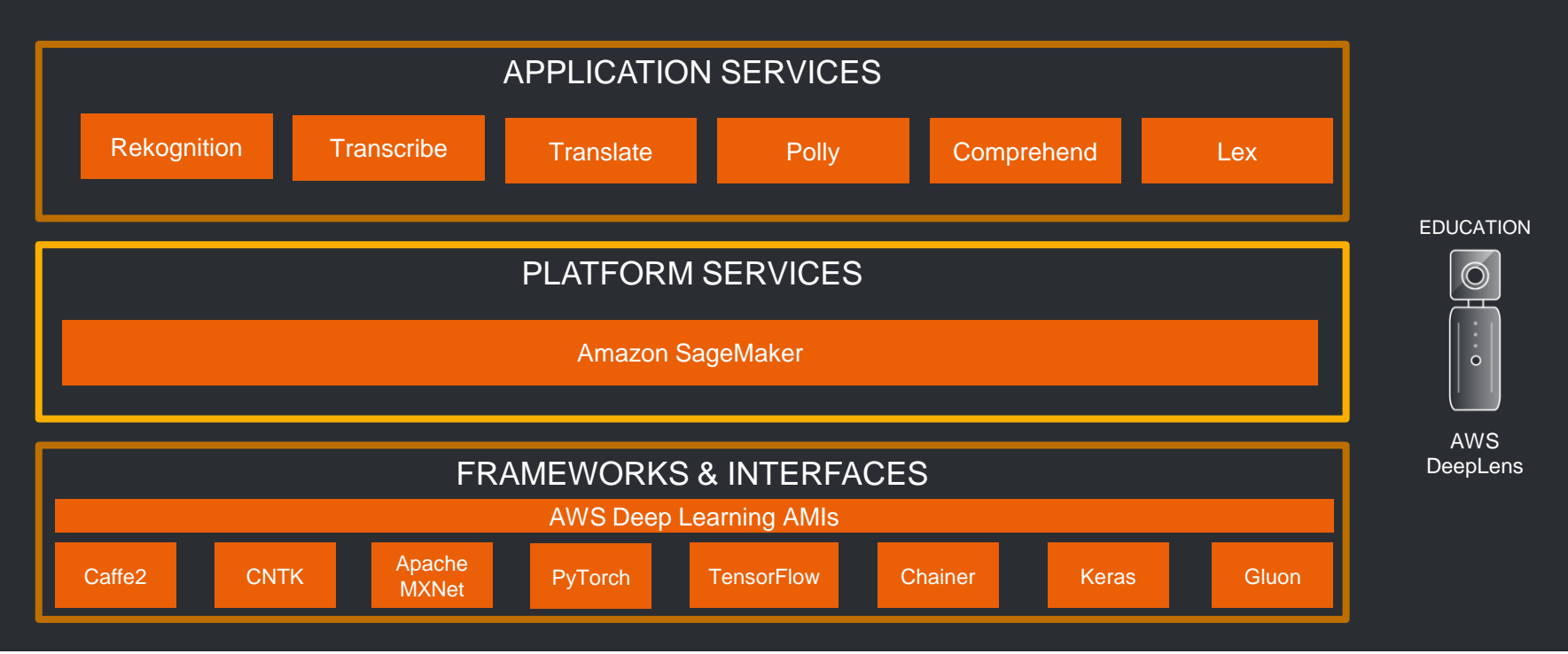

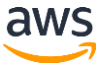

# Get Started with Sample Projects

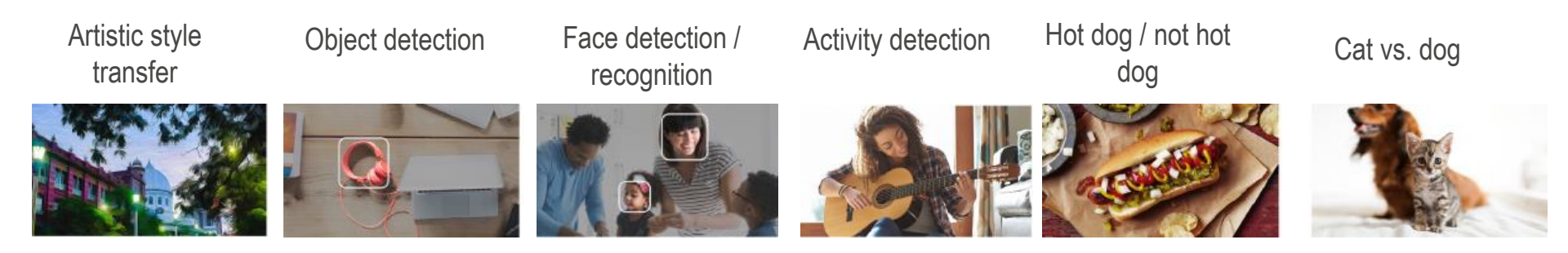

#### Add **custom functionality** Or Create your **own project**

# Today We Will Cover

1. Machine learning overview

2. Training a model in Amazon SageMaker

3. Deploying a model to AWS DeepLens

4. Extending a project

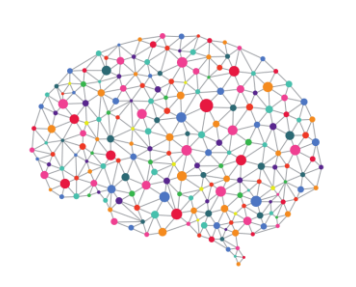

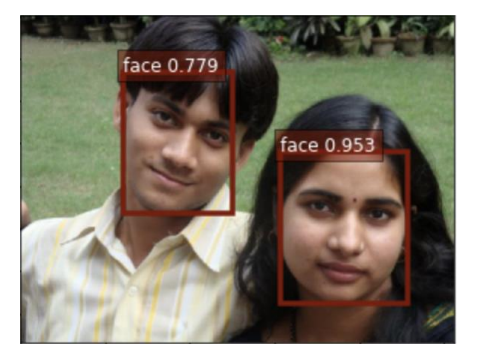

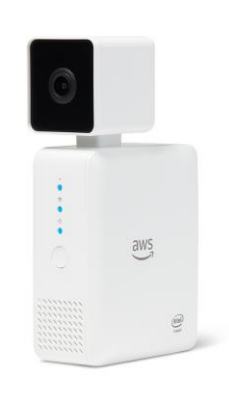

AWS Lambda

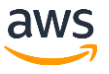

### 1. Machine Learning Overview

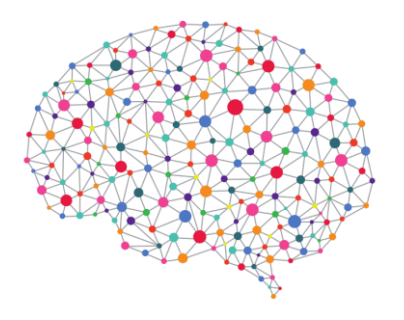

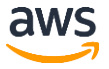

### **Overview of Deep Learning**

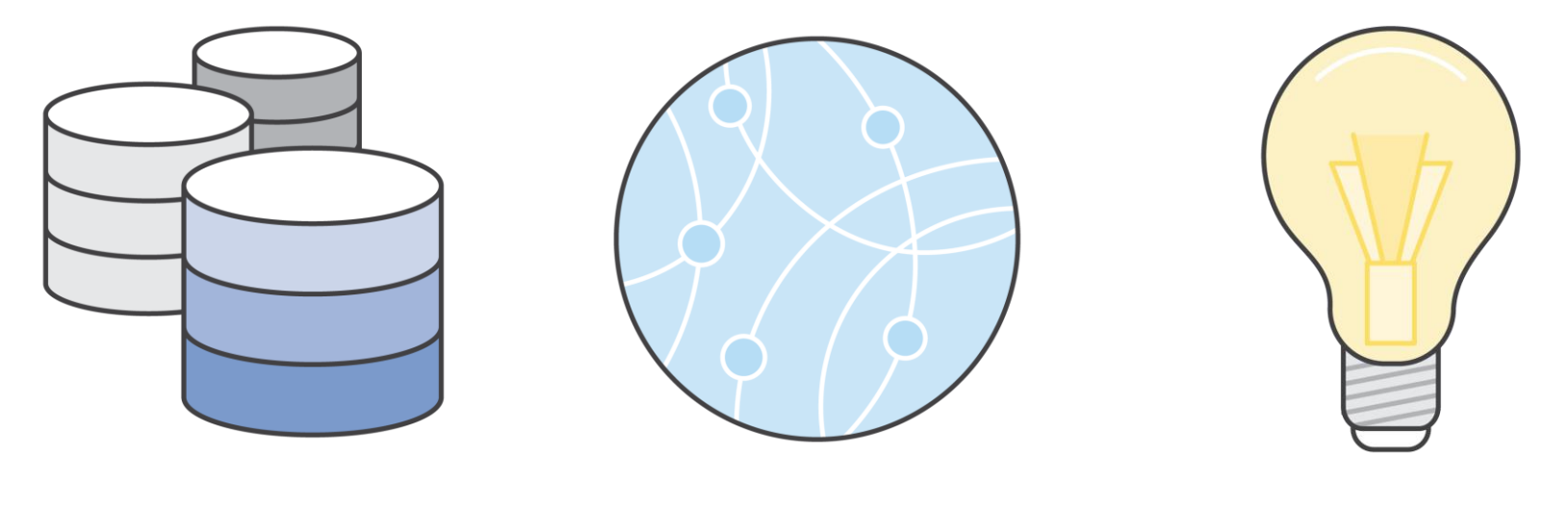

Data

Model training

Inference

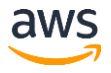

#### Data

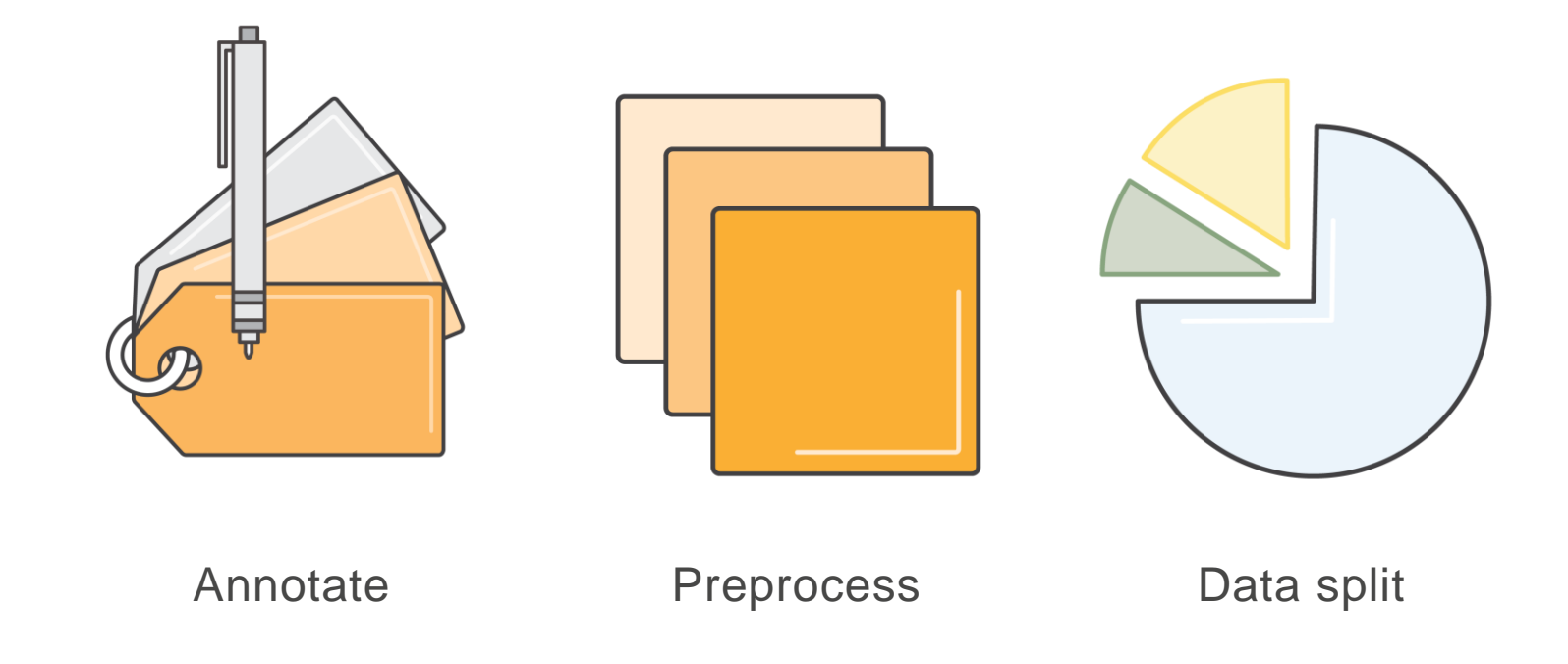

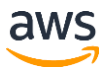

# **Model Training**

- Define model architecture
- Input the annotated and cleaned data into the model

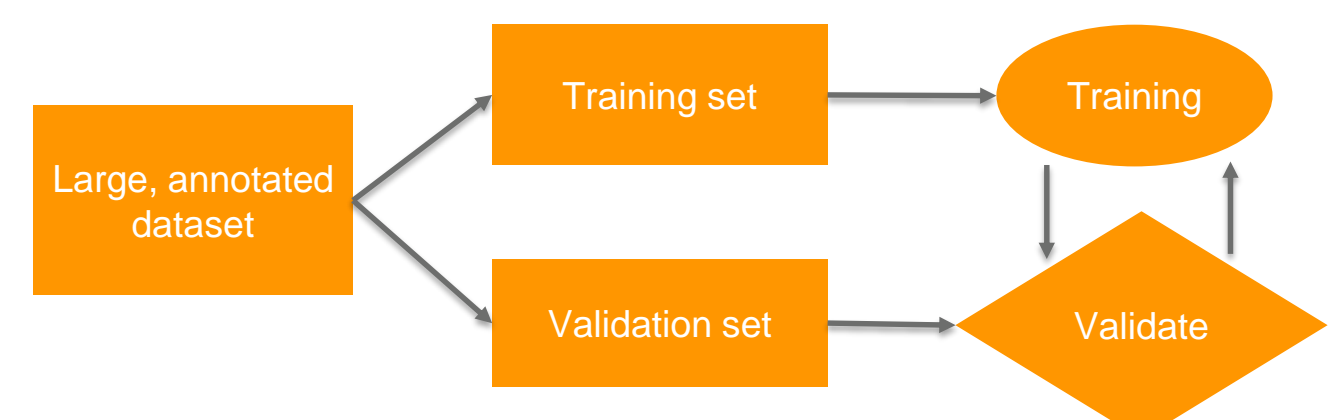

- Multiple iterations (epochs) to train the model
- Validate with held back dataset

#### Inference

It's where the magic happens!

- 1. Preprocess the new data or image just like a training set.
- 2. Feed image back to the trained model to get a predicted output.

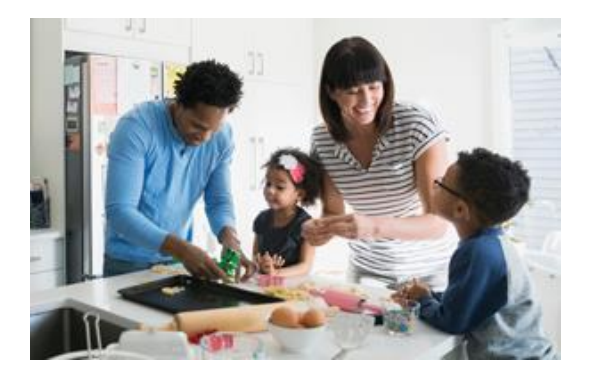

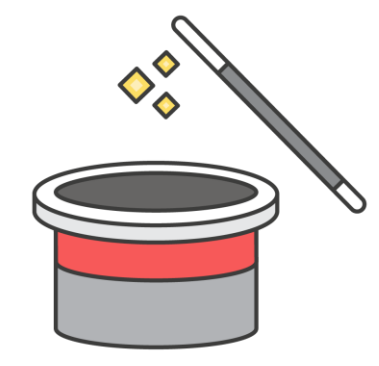

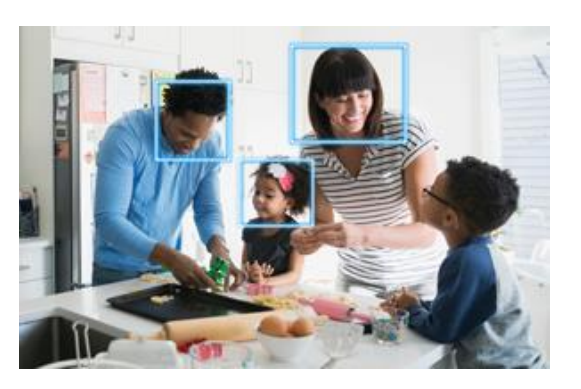

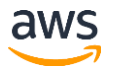

# 2. Training a Model in Amazon SageMaker

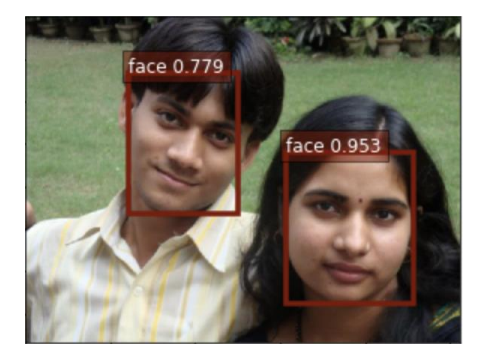

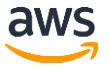

### Lab #1: Training a Model in Amazon SageMaker

- Objective: You will learn how to build and train a face recognition model
- Time: 40 min.
- Steps:

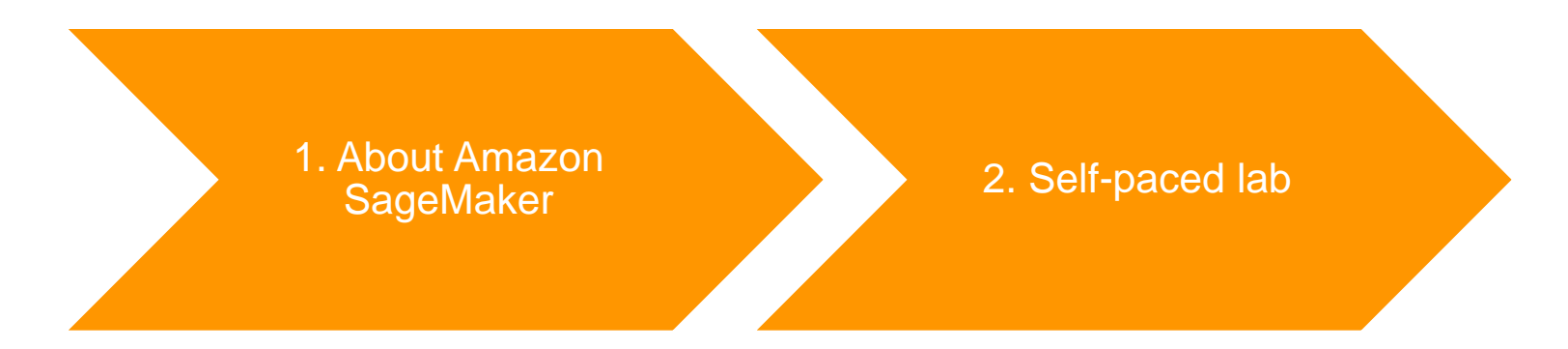

#### Amazon SageMaker

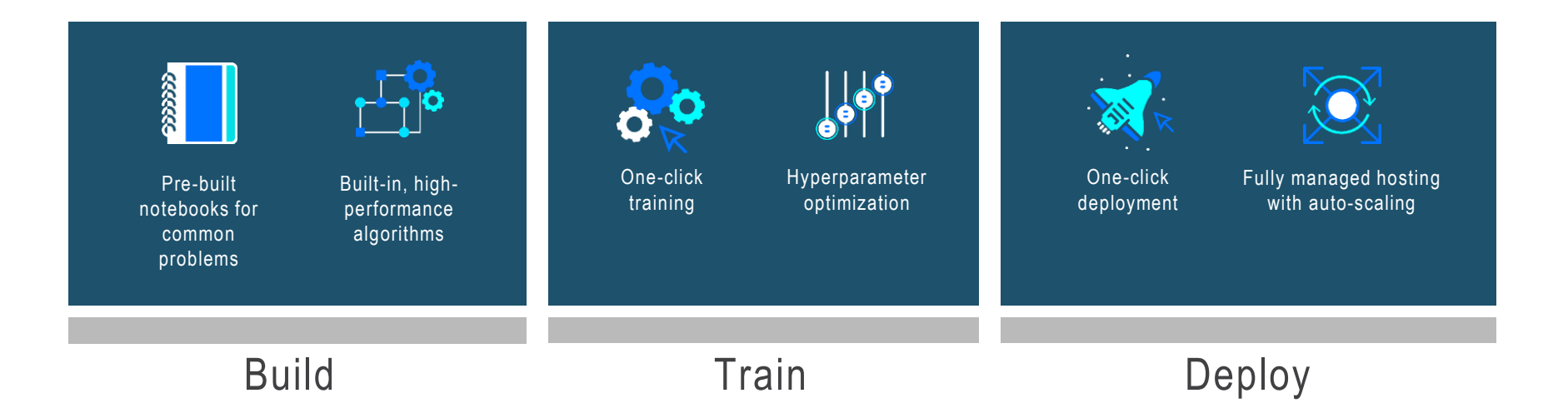

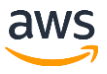

## Lab Details – Amazon SageMaker

The self-paced lab will include the following steps:

- 1. Import a prepared Jupyter Notebook into Amazon SageMaker.
- 2. The notebook walks you through building a face recognition model in Amazon SageMaker.
- 3. Create an S3 bucket, and export the updated model there.

### Self-Paced Lab - #1

- 1. Turn on DeepLens/ if it is turned on- access monitor and open Firefox
- 2. Find the instructions manual here: https://github.com/fibbonnaci/DeepLens-workshops

3. Access Hands-on Lab 1 tutorial

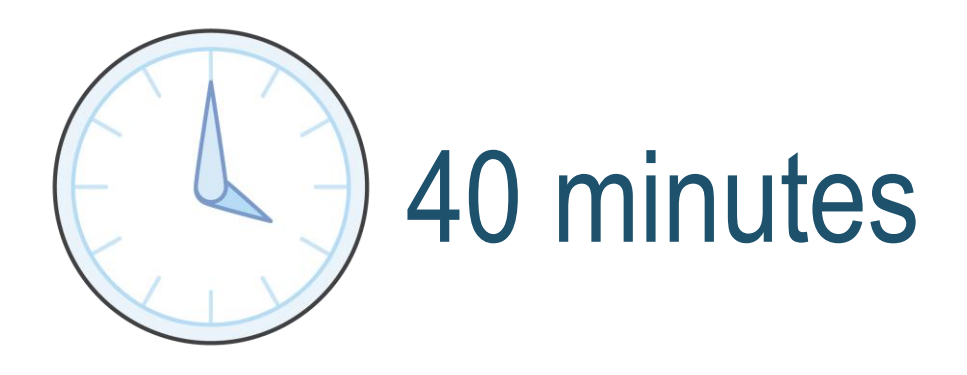

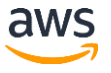

# **IMPORTANT NOTE!**

Please ensure you STOP the SageMaker notebook instance to avoid ongoing charges to your AWS account.

| aws Services -                                         | Resource Groups 🗸 🔭                                                                                                    | 🗘 salrev 🕶 N. Virg | jinia 🕶 Support 🕶 |
|--------------------------------------------------------|----------------------------------------------------------------------------------------------------|--------------------|-------------------|
| Amazon SageMaker X                                     | Success! Your notebook instance is being created.<br>Open the notebook instance when status is InService and open a template notebook to get started.                                                                                                    |                    | View details X    |
| Dashboard  Notebook                                    | Amazon SageMaker > Notebook instances                                                                                                    |                    |                   |
| Notebook instances<br>Lifecycle configurations<br>Jobs | Notebook instances         Open         Start         Update settings           Q         Search notebook instances         Image: Control of the setting setting settin | Actions  Create no | vtebook instance  |
| ▼ Inference                                            | Name  Vance  Creation time                                                                                                    | ▼ Status ▼         | Actions           |
| Endpoint configurations                                | SR-TEST         ml.t2.medium         May 22, 2018 20:53 UTC                                                                                                    | ⊘ InService        | Open Stop         |
| Endpoints                                              | O test2 ml.p3.2xlarge May 05, 2018 00:01 UTC                                                                                                    | ⊘ InService        | Open   Stop       |
|                                                        | test         ml.p2.xlarge         May 05, 2018 00:00 UTC                                                                                                    | ⊖ Stopped          | Start             |
|                                                        | face-detection         ml.t2.large         Apr 12, 2018 18:42 UTC                                                                                                    | ) Stopped          | Start             |

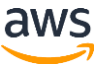

# 3. Deploying a Model to DeepLens

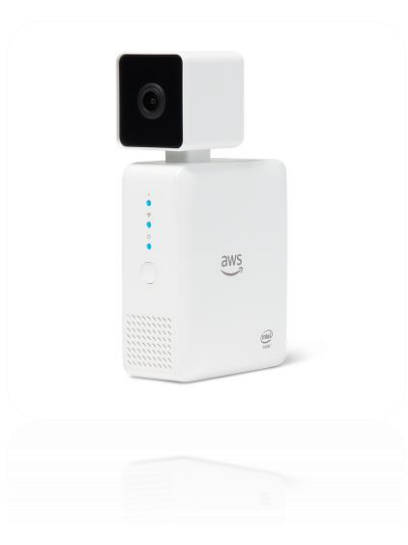

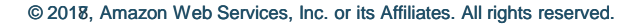

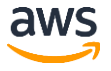

# Lab #2: Deploying a Model to AWS DeepLens

- Objective: You will learn how to configure AWS DeepLens and deploy a model
- Time: 40 min.
- Steps:

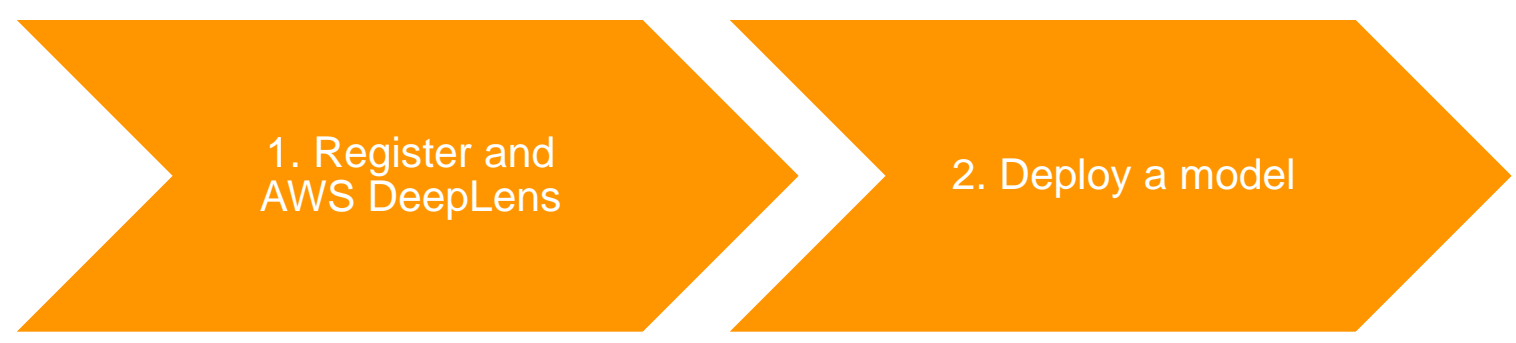

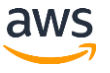

# **Follow Along Instructions**

- 1. Find the instructions manual here: https://github.com/fibbonnaci/DeepLens-workshops
- 2. Access Hands-on Lab 2: Register your DeepLens and deploy to device

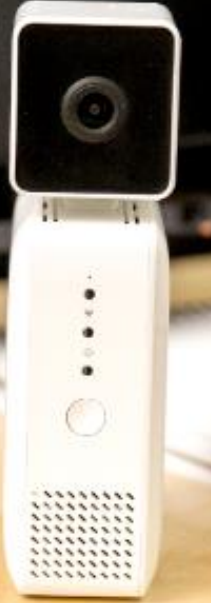

We're going to use the AWS DeepLens connected to the monitor and keyboard for device registration.

# **Register AWS DeepLens**

1. Choose Register device.

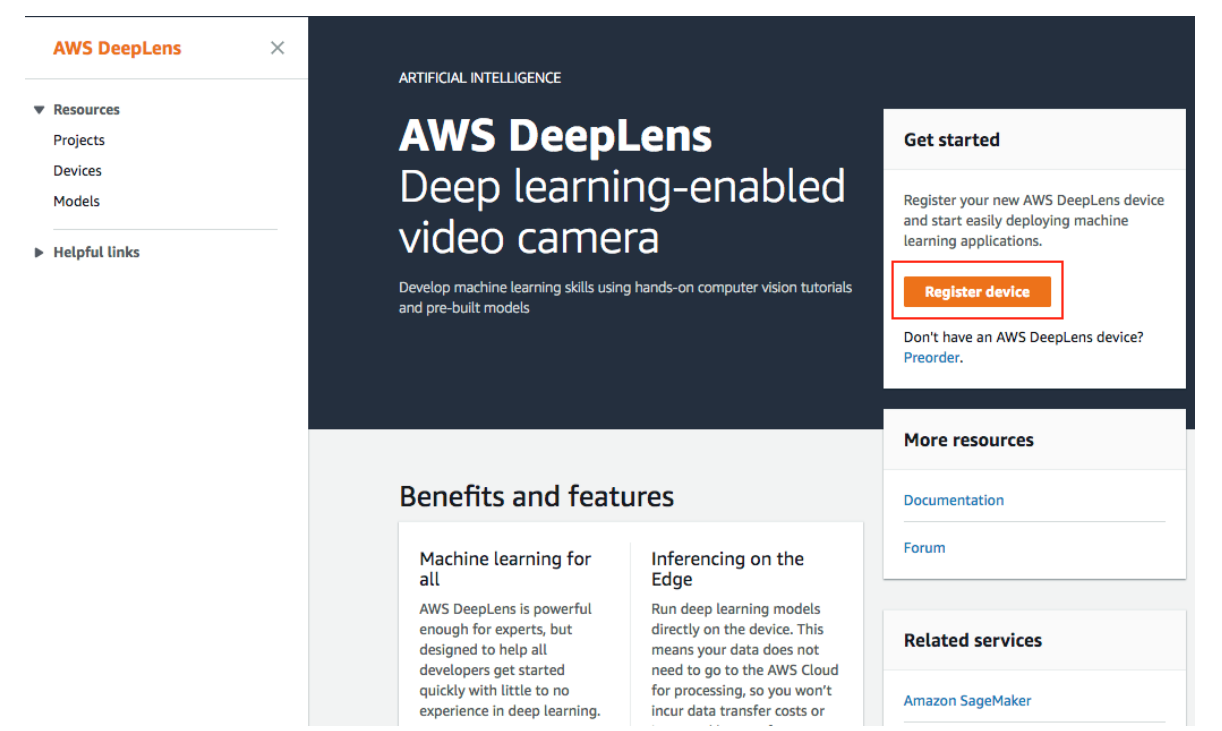

| aws      |  |
|----------|--|
| $\smile$ |  |

# **Register AWS DeepLens**

- 2. Provide a name for your device, for example, yourname-sf-AIDC
- 3. Choose Next.

| Step 1<br>Name device          | Name device                                                                                                    |
|--------------------------------|----------------------------------------------------------------------------------------------------|
| itep 2<br>iet permissions      | Device                                                                                                    |
| Step 3<br>Download certificate | Device name MyDevice The AWS DeepLens device name can contain alphanumeric characters and hyphens. It must be no longer than 100 characters.      |
|                                | AWS DeepLens is an AWS service offering. Your use of the device is governed by the terms and policies located at<br>https://aws.amazon.com/legal. |

| Step 1<br>Name device                                       | Set permissions                                                                                                    |                     |
|-------------------------------------------------------------|----------------------------------------------------------------------------------------------------|---------------------|
| Step 2<br>Set permissions                                   | Permissions                                                                                                    | C Refresh IAM roles |
| Step 2<br>Set permissions<br>Step 3<br>Download certificate | These IAM roles grant the AWS DeepLens service permissions it needs to create replated Learn more  MM role for AWS DeepLens This role grants the AWS DeepLens service permissions it needs to create required resources and Choose a role  Create a role in IAM []  MM role for AWS Greengrass AM role for AWS Greengrass Choose a role  Create a role in IAM []  MM group role for AWS Greengrass This role grants Landba functions to devices for tocal execution of applications it needs to create required resources and make calls on your behalf. We will pass the Choose a role  Create a role in IAM []  MM group role for AWS Greengrass This role grants Landba functions run devices the permissions it needs to interact with Choose a role  Create a role in IAM []  MM concentration and the call of the concent of application of applications and the device the permissions it needs to interact with Choose a role  Create a role in IAM []  MM concent on the concent of the concent of the device the permission is in teeds to interact with Choose a role  Create a role in IAM []  MM concent on the concent of the concent of the device the permission is in teeds to interact with Choose a role  Create a role in IAM []  MM concent on the concent of the concent on the device the permission is in teeds to be deviced to permission in the device the permission is the device of the training models, to be deviced to be deviced to permission in the device of the training models to be deviced to permission in the device of the training models to be deviced to permission in the device of the training models to be deviced to permission in the device of the training models to be deviced to permission in the top of the top of the Standba temperature stand and the top of the top of the standba temperature standba temperature standba temperature standba temperature standba temperature standba temperature standba temperature standba temperature standba temperature standba temperature standba temperature standba temperature standba temperature standba temperat |                     |
|                                                             | Name and the second second second second second second second second second second second second second second                                                                                                    |                     |

Next

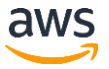

Create role

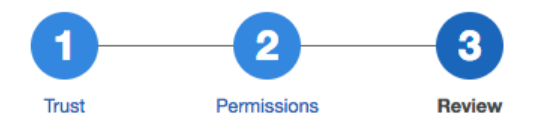

Review

Provide the required information below and review this role before you create it.

| Role name*       | AWSDeepLensServiceRole                                            |
|------------------|-------------------------------------------------------------------|
| Role description | Maximum 64 characters. Use alphanumeric and '+=,.@' characters.   |
|                  | Maximum 1000 characters. Use alphanumeric and '+=,.@' characters. |
| Trusted entities | AWS service: deeplens.amazonaws.com                               |
| Policies         | AWSDeepLensServiceRolePolicy                                      |
| * Required       | Cancel Previous Create role                                       |

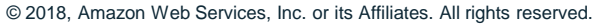

DeepLens > Devices > Register a DeepLens device

#### Set permissions

Permissions

C Refresh IAM roles

•

•

▼

These IAM roles grant the AWS DeepLens service permissions it needs to create required resources and make calls on your behalf. Learn more

#### IAM role for AWS DeepLens

This role grants the AWS DeepLens service permissions it needs to create required resources and make calls on your behalf.

AWSDeepLensServiceRole

Create a role in IAM 🔀

#### IAM role for AWS Greengrass

AWS Greengrass helps deploy AWS lambda functions to devices for local execution of applications. This role grants the AWS Greengrass service permissions it needs to create required resources and make calls on your behalf. We will pass this role to AWS Greengrass.

Choose a role
Create a role in IAM

#### IAM group role for AWS Greengrass

This role grants Lambda functions running on the device the permissions it needs to interact with AWS. We will pass this role to AWS Greengrass.

Choose a role

Create a role in IAM 🔀

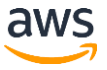

| Permissions                                                                                                    | C Refresh IAM roles                                                   |
|----------------------------------------------------------------------------------------------------|-----------------------------------------------------------------------|
| These IAM roles grant the AWS DeepLens service permissions it needs to create required resources and make calls o                                                                                                    | on your behalf. Learn more                                            |
| IAM role for AWS DeepLens This role grants the AWS DeepLens service permissions it needs to create required resources and make calls on your behalf.                                                                                                    |                                                                       |
| Create a role in IAM [2]                                                                                                    |                                                                       |
| IAM role for AWS Greengrass<br>AWS Greengrass helps deploy AWS lambda functions to devices for local execution of applications. This role grants the AWS Greengras<br>create required resources and make calls on your behalf. We will pass this role to AWS Greengrass.                                                                                           | ss service permissions it needs to                                    |
| AWSDeepLensGreengrassRole  Create a role in IAM 🖸                                                                                                    |                                                                       |
| IAM group role for AWS Greengrass<br>This role grants Lambda functions running on the device the permissions it needs to interact with AWS. We will pass this role to AWS (                                                                                                    | Greengrass.                                                           |
| AWSDeepLensGreengrassGroupRole                                                                                                    |                                                                       |
| IAM role for Amazon SageMaker<br>Amazon SageMaker helps build and train machine learning models, to be directly deployed into a hosted environment. Apart from mo<br>helps AWS DeepLens with optimizing the model to be deployed to the device. This role grants Amazon SageMaker permissions it need<br>logs/metrics. We will pass this role to Amazon SageMaker. | odel training, Amazon SageMaker<br>Is to read input from S3 and write |
| AW5DeepLensSageMakerRole                                                                                                    |                                                                       |
| Create a role in IAM [2]                                                                                                    |                                                                       |
| IAM role for AWS Lambda<br>AWS Lambda lets you run code without provisioning or managing servers. AWS Lambda requires a role to create AWS Lambda function<br>Lambda.                                                                                                    | ns. We will pass this role to AWS                                     |
| AWSDeepLensLambdaRole                                                                                                    |                                                                       |
| Create a role in IAM 🔀                                                                                                    |                                                                       |
|                                                                                                    |                                                                       |
| Cancel                                                                                                    | Previous                                                              |

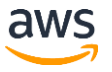

# **Download Certificate**

- 1. Choose **Download certificate**.
- 2. Choose Finish.

| DeepLens > Devices > Register a DeepLens device                                                                                                    |
|----------------------------------------------------------------------------------------------------|
| Download certificate                                                                                                    |
| Certificate                                                                                                    |
| Download this certificate. You'll use it later to complete registration. You'll need to connect to the device and attach the certificate. You won't be able to download it after you leave this page. Download certificate |
| Cancel Previous Register                                                                                                    |

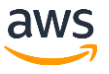

- 1. Find the reset pin in the back of the AWS DeepLens device.
- 2. Use the provided pin to reset the device. You should hear a click.
- 3. The middle LED (Wi-Fi) will be blinking.
- 4. Connect to 192.168.0.1.

| Successfully registered your device<br>Follow the next steps outlined here to connect              | tyour devloe                                                                                                    |                                                                                                    |                                                                                                    |
|----------------------------------------------------------------------------------------------------|----------------------------------------------------------------------------------------------------|----------------------------------------------------------------------------------------------------|----------------------------------------------------------------------------------------------------|
| DeepCam > Devices > Connect device                                                                 |                                                                                                    |                                                                                                    |                                                                                                    |
| Connect and set up your devi                                                                       | ce                                                                                                    |                                                                                                    |                                                                                                    |
| Power button                                                                                       | SSID:<br>AMDC-1234<br>ABCD1234<br>ABCD1234                                                                                                    |                                                                                                    | Device details                                                                                                    |
| Plug in and power on the device<br>First, plug in your cemera to a power<br>outlet and turn it on. | Locate SSID/Password on device<br>Next, locate the SSID and Password at the<br>bottom of your device and note it down.<br>We'll be using it later for setting up your<br>device. | Connect to the device network<br>Check if the device WI-FI light is blinking.<br>After that, connect your laptop to your<br>DeepCem wireless network. | Set up device<br>After connecting the device, navigate to<br>http://192.168.0.1 for completing the<br>set up process. |

5. For Network connection, choose Edit.

| aws                                                                                                    |                                                               |        |
|----------------------------------------------------------------------------------------------------|---------------------------------------------------------------|--------|
| Device setup summary                                                                                                    |                                                               |        |
| Network connection                                                                                                    |                                                               | Edit   |
| Wireless network SSID<br>ATT689                                                                                                    | Status<br>Ø Online                                            |        |
| Certificate                                                                                                    |                                                               | Edit   |
| Attached certificate<br>aws-device-4502-certificate.zip                                                                                                |                                                               |        |
| Device access                                                                                                    |                                                               | Edit   |
| Device password                                                                                                    | SSH server<br>Disabled<br>Automatic device updates<br>Enabled |        |
| This device is an AWS Service Offering, and your use of the device is governed by the terms and policies     located at https://wws.amazon.com/legal/. |                                                               |        |
|                                                                                                    |                                                               | Finish |

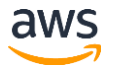

6. Choose Use Ethernet.

| http://192.168.0.1                                                  |                          |  |
|---------------------------------------------------------------------|--------------------------|--|
| aws                                                                 |                          |  |
| Device setup                                                        |                          |  |
| Step 1: Save network connection                                     |                          |  |
| Connect to your Wi-Fi network or use Ethernet via an Ethernet-USB a | dapter.                  |  |
| Wi-Fi network ID                                                    |                          |  |
| ATT562                                                              | WEP 🔻                    |  |
| Wi-Fi password                                                      |                          |  |
|                                                                     |                          |  |
| Show password                                                       |                          |  |
|                                                                     | Cancel Use Ethernet Save |  |
|                                                                     |                          |  |
|                                                                     |                          |  |

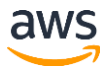

7. For Certificate, choose Edit.

| aws                                                                                               |                                                               |                   |
|---------------------------------------------------------------------------------------------------|---------------------------------------------------------------|-------------------|
| Device setup summary                                                                              |                                                               |                   |
| Network connection                                                                                |                                                               | Edit              |
| Wireless network SSID<br>ATT699                                                                   | Status<br>Ø Online                                            |                   |
| Certificate                                                                                       |                                                               | Edit              |
| Attached certificate<br>aws-device-4502-certificate.zip                                           |                                                               |                   |
| Device access                                                                                     |                                                               | Edit              |
| Device password                                                                                   | SSH server<br>Disabled<br>Automatic device updates<br>Enabled |                   |
| This device is an AWS Service Offering, and your use<br>located at https://aws.amazon.com/legal/. | of the device is governed by the te                           | erms and policies |
|                                                                                                   |                                                               | Finish            |

8. Upload the .zip file you downloaded during registration.

| 9. | Choose Next. | http://192.168.0.1                                                |                                                                                                    |
|----|--------------|-------------------------------------------------------------------|----------------------------------------------------------------------------------------------------|
|    |              | Shop 1                                                            | Device setup                                                                                                    |
|    |              | Save network connection                                           | Step 2: Upload certificate                                                                                                    |
|    |              | Step 2<br>Upload certificate<br>Step 3<br>Configure device access | To enable your device to connect to AWS, find the certificate that you downloaded from the management console and upload it to your device. By default, it's saved as a .zip file in your Downloads directory. Certificate aws-device-4502-certificate.zip Browse |
|    |              |                                                                   | Back Next                                                                                                    |

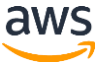

#### 10. Choose Finish.

| Wireless network SSID<br>ATT689                         | Status<br>Ø Online                  |      |  |
|---------------------------------------------------------|-------------------------------------|------|--|
| Certificate                                             |                                     | Edit |  |
| Attached certificate<br>aws-device-4502-certificate.zip |                                     |      |  |
| Device access                                           |                                     | Edit |  |
| Device password                                         | SSH server<br>Disabled              |      |  |
|                                                         | Automatic device updates<br>Enabled |      |  |
|                                                         |                                     |      |  |

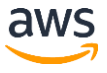

#### Run this step before moving ahead

1. Open **Terminal**, and run this command:

sudo systemctl restart greengrassd.service --no-block

# Now, It's Time to Create a Project

1. Log in to the AWS DeepLens console.

https://console.aws.amazon.com/de eplens

This is the AWS DeepLens console.

2. Choose Create Project.

| DeepLens > Projects      |                            |                    |
|--------------------------|----------------------------|--------------------|
| Projects (0)             | Deploy to device Actions 🔻 | Create new project |
| <b>Q</b> Search projects |                            | < 1 > 🕲            |
| Name  v  Description     | ▼ Version ▼ Create date ▼  | Last updated 🛛 🔻   |
|                          |                            |                    |

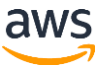

## Use a Face Detection Sample

- 3. Select Use a project template.
- 4. Select **Face detection** from sample project templates.
- 5. Choose **Next** at the bottom of screen.

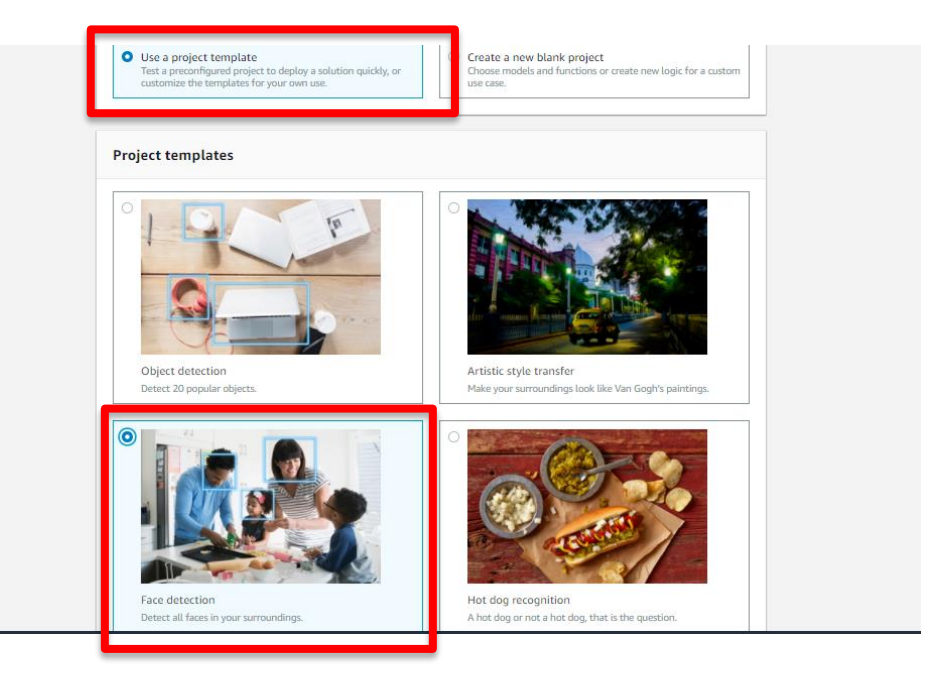

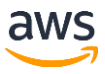

## Create a Project

=

#### 6. Choose Create.

| aws Services -                    | Resource Groups 👻 🖈                                                                                                    |
|-----------------------------------|----------------------------------------------------------------------------------------------------|
| DeepLens > Projects               | > Create project                                                                                                    |
| Step 1<br>Choose project type     | Specify project details                                                                                                    |
| Step 2<br>Specify project details | Project information                                                                                                    |
|                                   | Project name                                                                                                    |
|                                   | Face-detection The project name can contain alphanumeric characters and hyphens. It must be no longer than 100 characters. |
|                                   | Description - Optional                                                                                                    |
|                                   | Detect all faces in your surroundings                                                                                      |

| Project content                                                   |                                                                    |                                     |
|-------------------------------------------------------------------|--------------------------------------------------------------------|-------------------------------------|
| A model contains the logic for y<br>one Lambda function with your | our project. Lambda functions run instances of the mor<br>project. | del. Associate a model and at least |
| Model                                                             | deeplens-face-detection                                            | Remove                              |
| Function                                                          | deeplens-face-detection                                            | Remove                              |
| Add model   Add function                                          |                                                                    |                                     |
|                                                                   | c                                                                  | ancel Previous Create               |
|                                                                   |                                                                    |                                     |

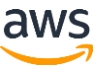

# **Deploy Project to the Device**

- 7. Find your project in the list (the one you just named).
- 8. Choose the radio button.

| eepLer<br>Proj | ns > Projects              | Deploy to device             | Actions  Create new project    |
|----------------|----------------------------|------------------------------|--------------------------------|
| Q              | Search projects            |                              | < 1 > ©                        |
|                | Name                       | ▼ Description ▼ Version      | Creation Last time ▲ updated ▼ |
| 0              | Object-detection-<br>MIKEM | Detect 20 popular<br>objects | Fri Nov 24 2017                |

9. Choose Deploy to device.

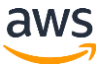

# **Target Your Device**

10. Select your device.

11. Choose Review.

#### Target device

Choose the device you want to deploy your project to.

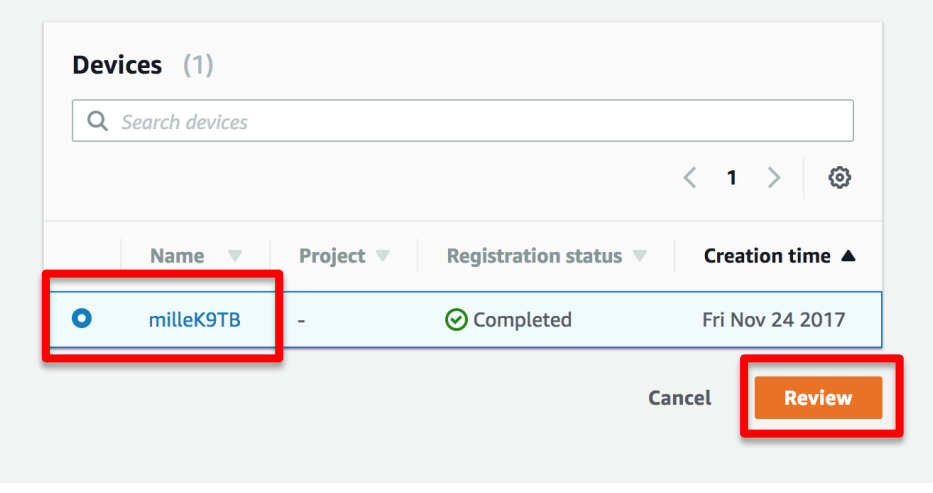

# Deploy!

#### 12. Choose Deploy.

A note on costs ... 🥿

| D  | eployment c      | check                                                                        |
|----|------------------|------------------------------------------------------------------------------|
| AV | vs DeepLens will | il deploy the project below to your device. Choose Deploy to continue.       |
|    | New project: O   | Dbject-detection-MIKEM                                                       |
|    | Туре             | Name                                                                         |
|    | Lambda           | [arn:aws:lambda:us-east-1:742969847900:function:deeplens-object-detection:1] |
|    | Model            | deeplens-object-detection                                                    |

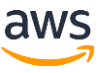

# Wait for the Project to be Deployed

Blue banner = Deployment in progress

Deployment of project Artistic-style-transfer, version 1.0 is in progress.
 Waiting for deployment workflow to begin.

#### Green banner = Deployment successful

O Deployment of project Artistic-style-transfer, version 1.0 succeeded.

Click on "View project stream" for instructions on how to view the filtered or transformed AWS DeepLens output.

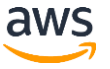

### **AWS DeepLens Specifications**

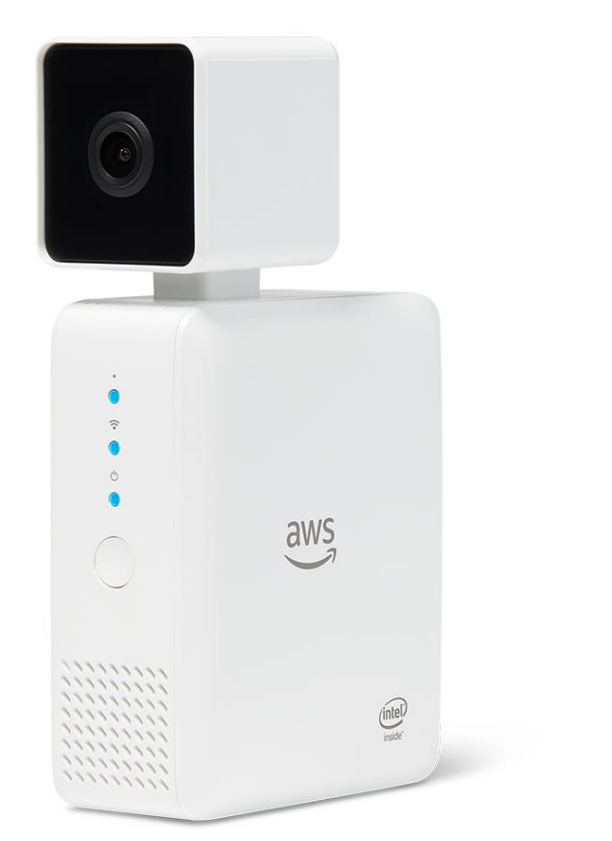

inside<sup>™</sup>

- Intel Atom Processor
- Gen9 graphics
- Ubuntu OS- 16.04 LTS
- 100 GFLOPS performance
- Dual band Wi-Fi
- 8-GB RAM
- 16-GB storage (eMMC)
- 32-GB SD card
- 4 MP camera with MJPEG
- H.264 encoding at 1080p resolution
- 2 USB ports
- Micro HDMI
- Audio out
- AWS Greengrass preconfigured
- Intel cIDNN Optimized for MXNet

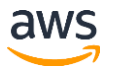

### **AWS DeepLens Architecture**

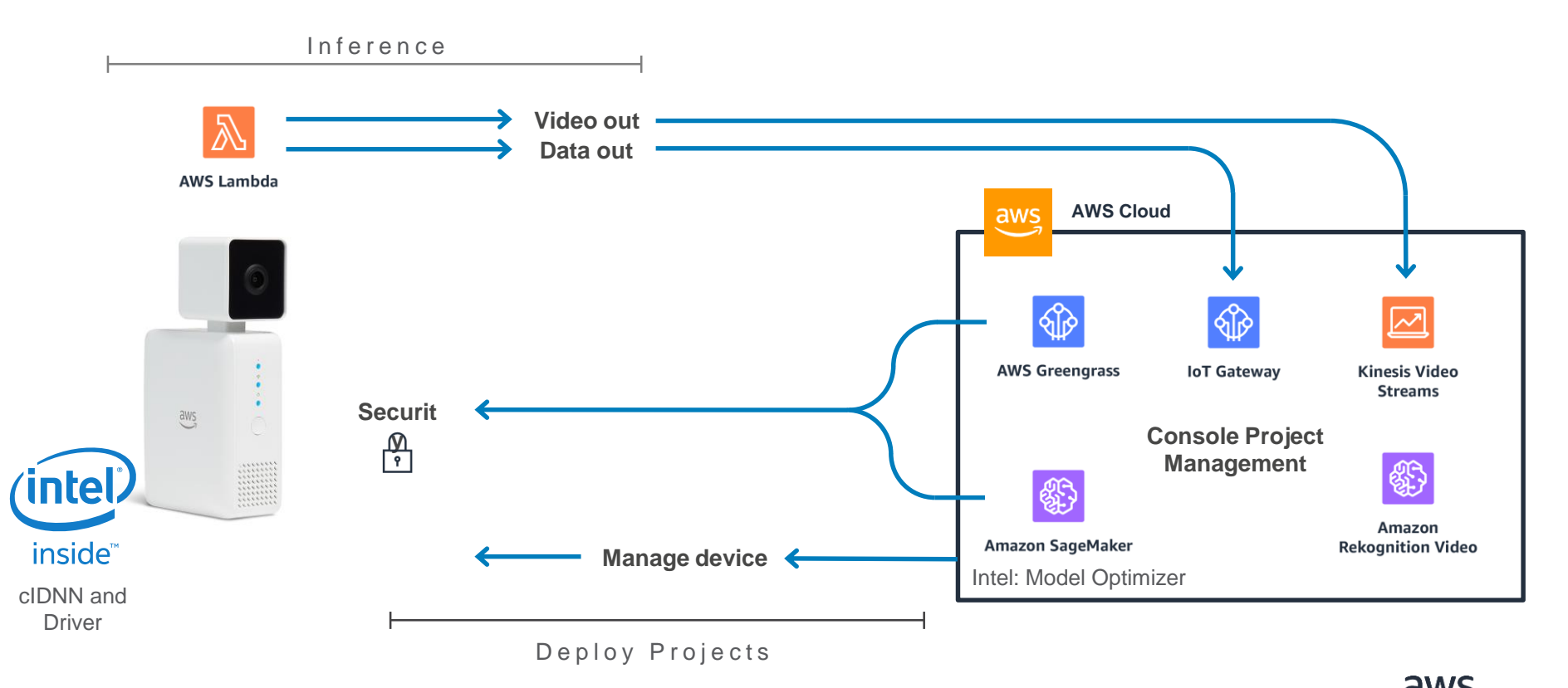

### **Under the Covers – Console**

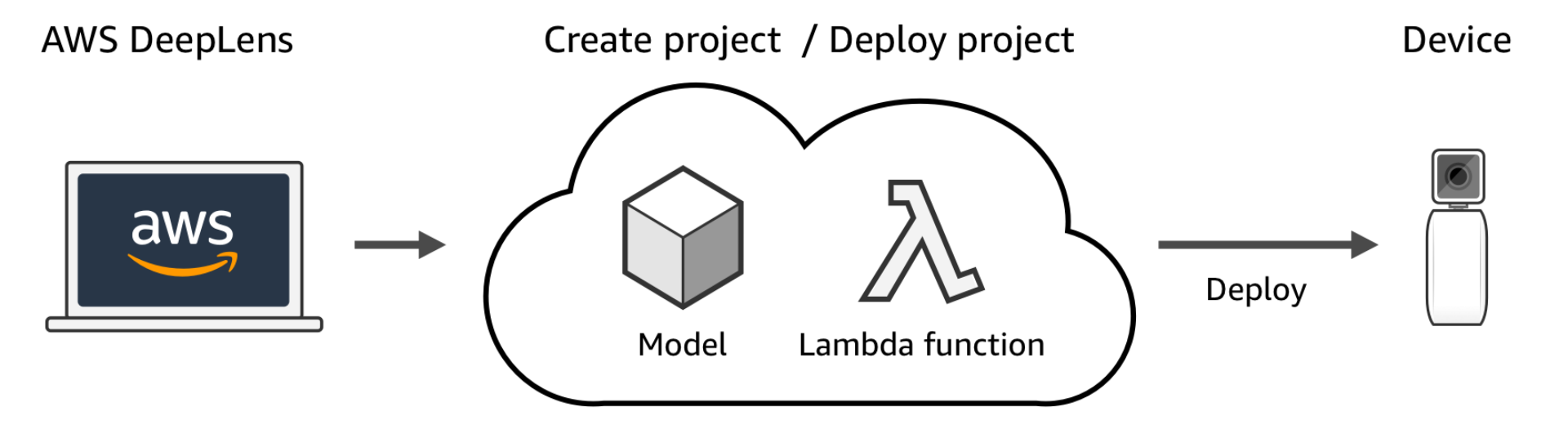

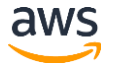

### **Under the Covers – Device**

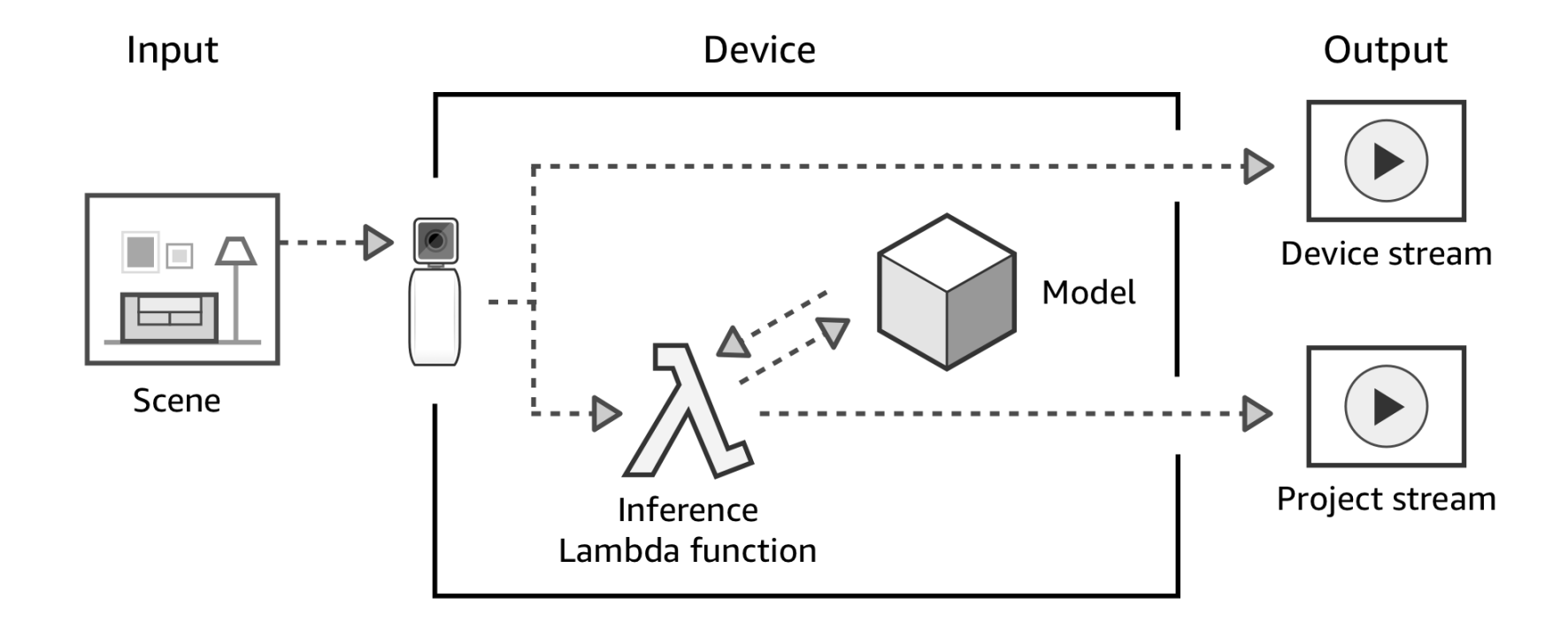

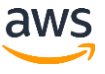

# Let's go back to the console and view the output

13. Click View project stream for instructions.

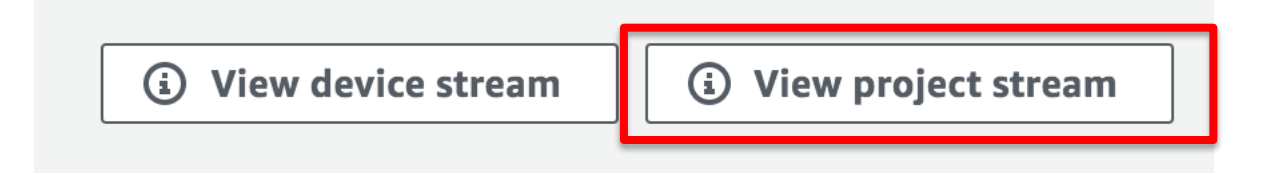

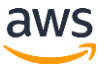

### Winners of the DeepLens Hackathon

aws (intel

#### First place

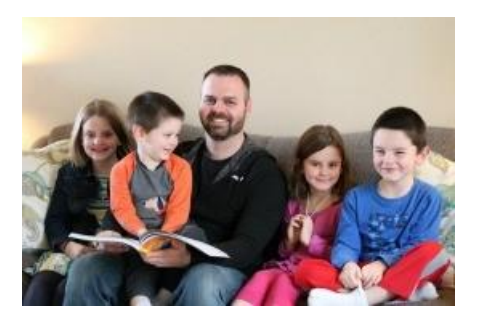

ReadToMe Created by Alex Schultz

*ReadToMe* is a deep learning enabled application that is able to read books to kids. In this case, reading Green Eggs and Ham, by Dr. Seuss. Second place

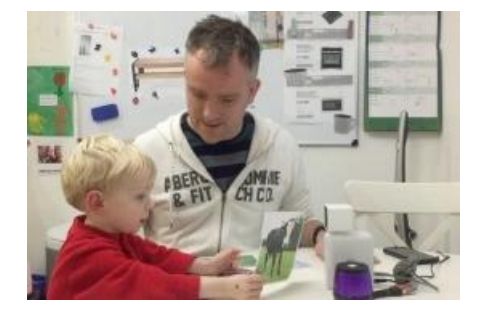

Dee Created by Matthew Clark

Dee is a fun AWS DeepLens interactive device for children. The device asks children to answer questions by showing a picture of the answer. Third place

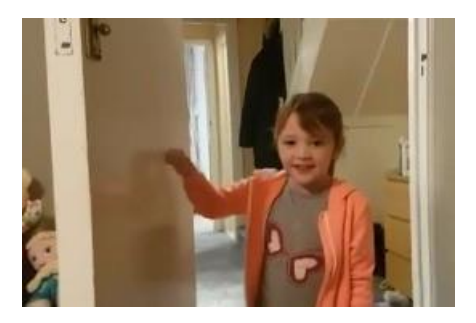

SafeHaven Created by Nathan Stone and Peter McLean

SafeHaven uses Alexa and AWS DeepLens to bring peace of mind for vulnerable people and their families.

View all 23 projects at: https://aws.amazon.com/deeplens/community-projects

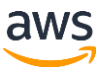

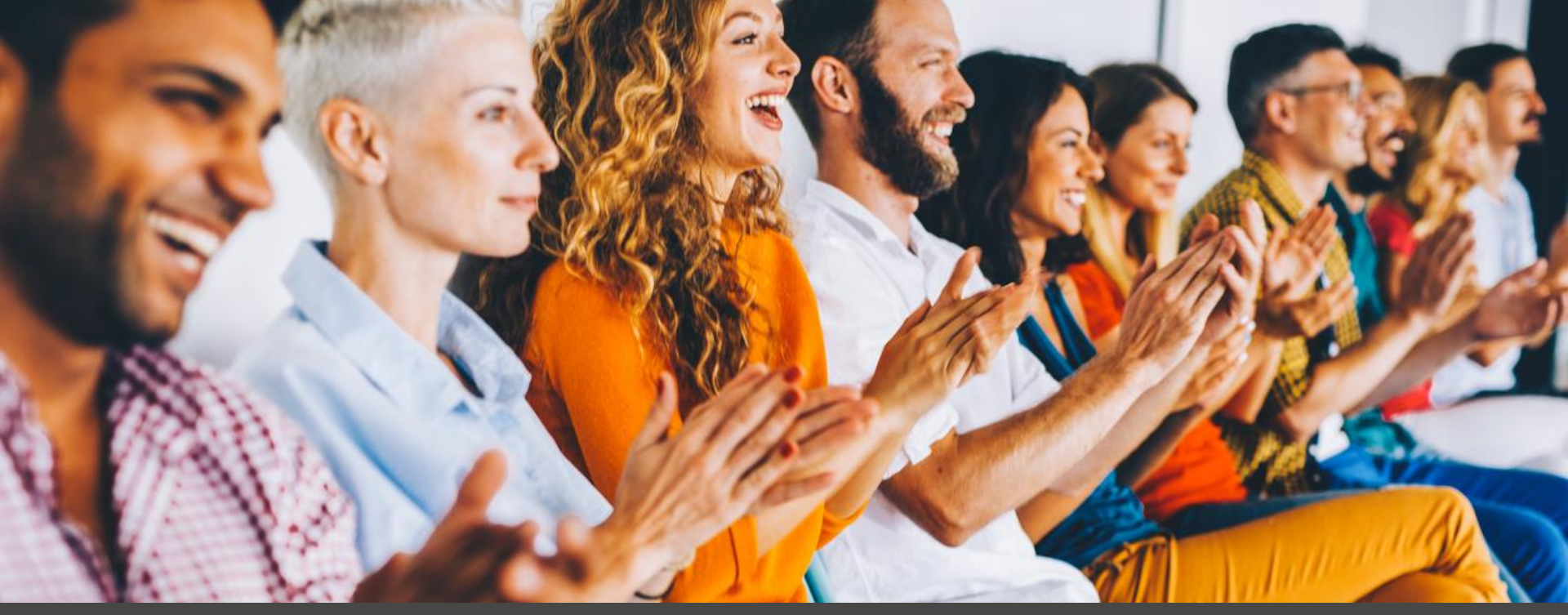

## 4. Extending a Project: Audience Response Tracking with AWS

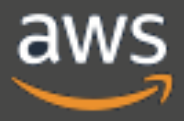

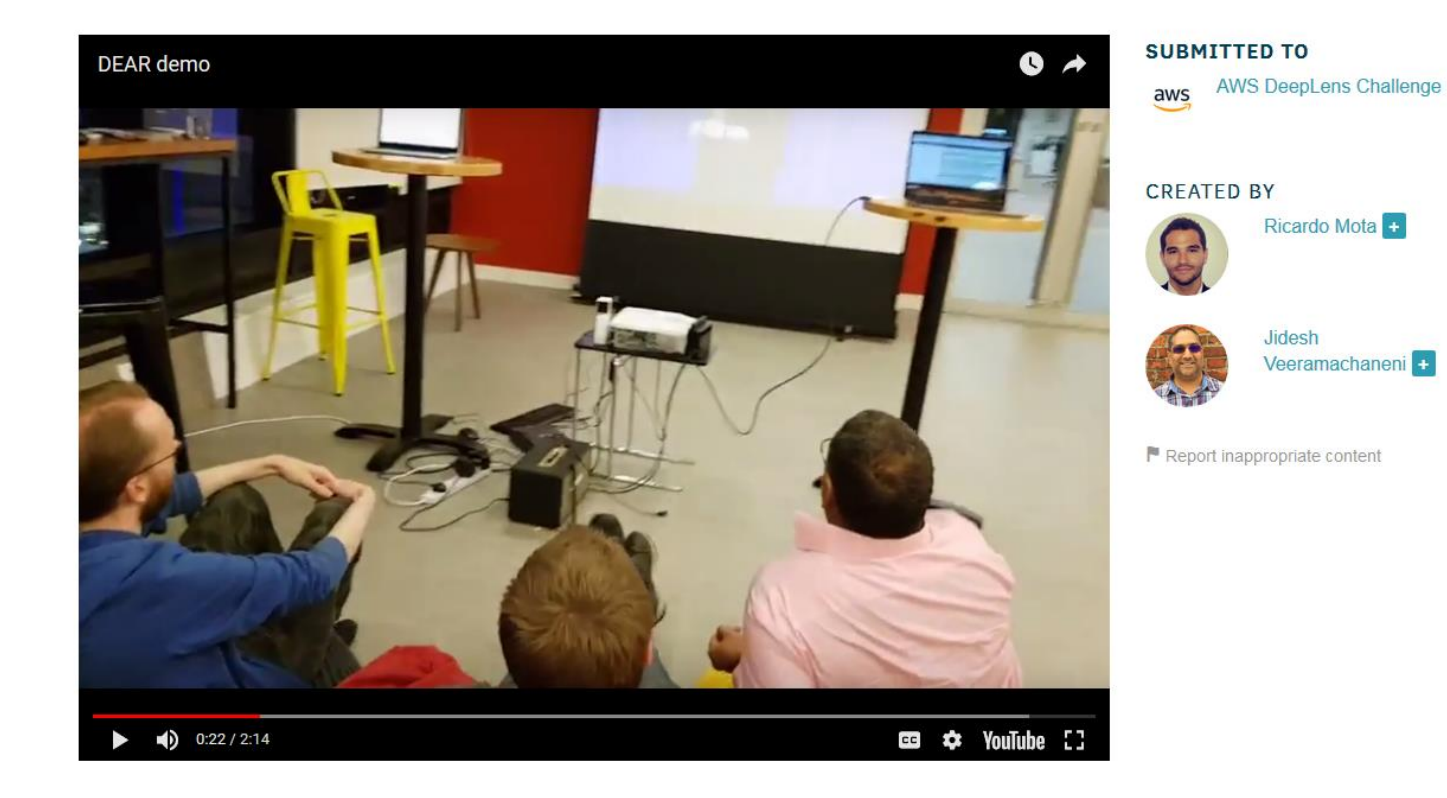

Amazon statement regarding Amazon Rekognition: "our customers are really excited about how they can solve real world problems with Rekognition...as always, with all our services, we encourage our law enforcement customers to work with local government officials to develop acceptable use policies for facial recognition technologies that both protects the rights of citizens and enables law enforcement to do their job".

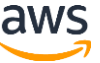

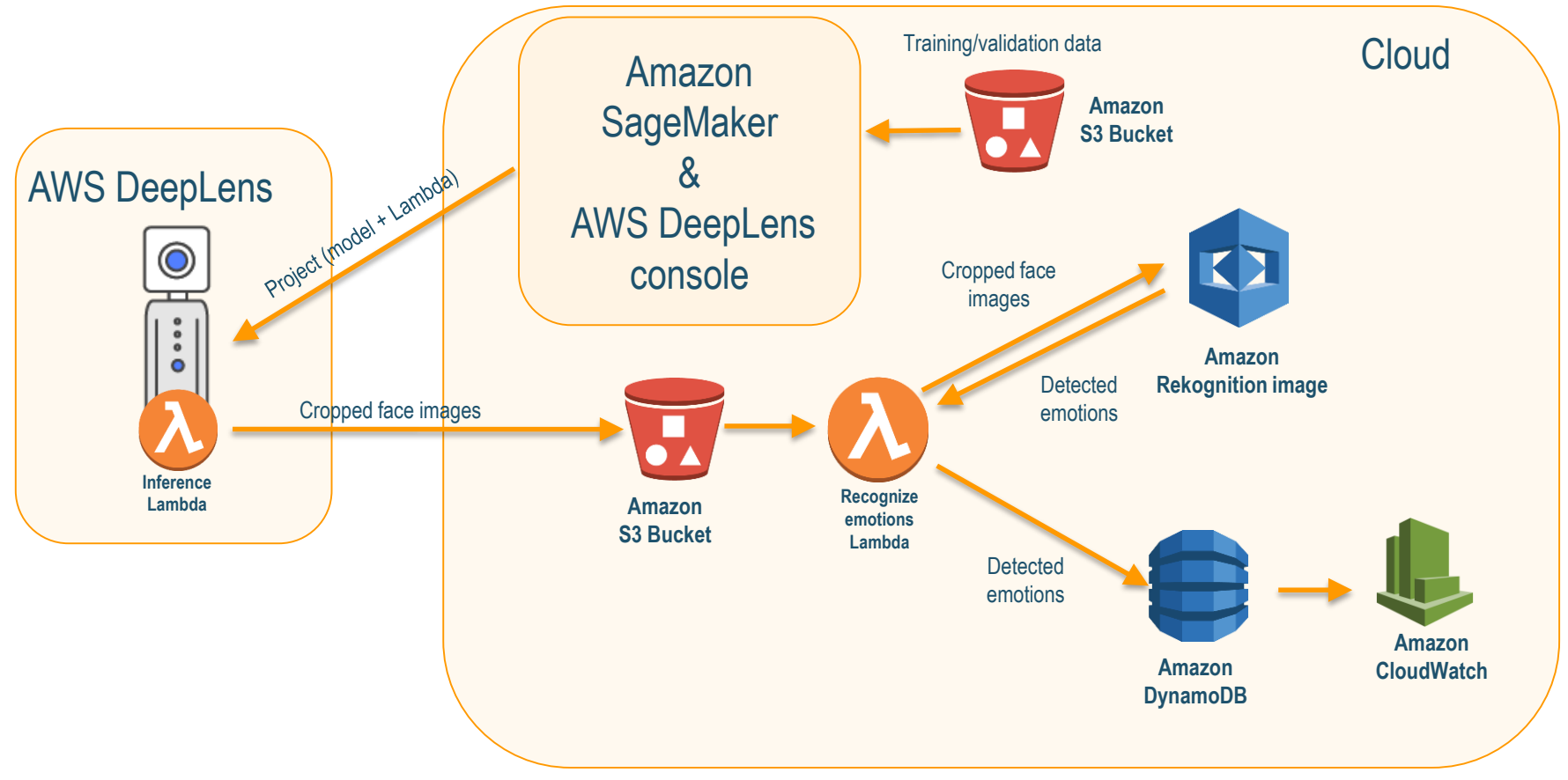

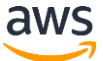

#### Now, let's see it in action.

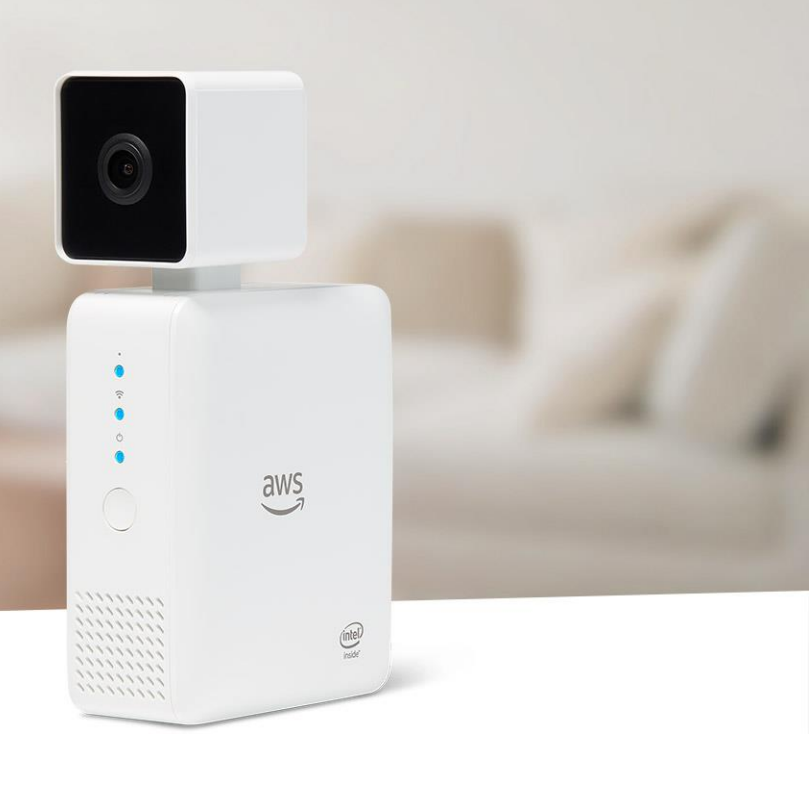

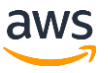

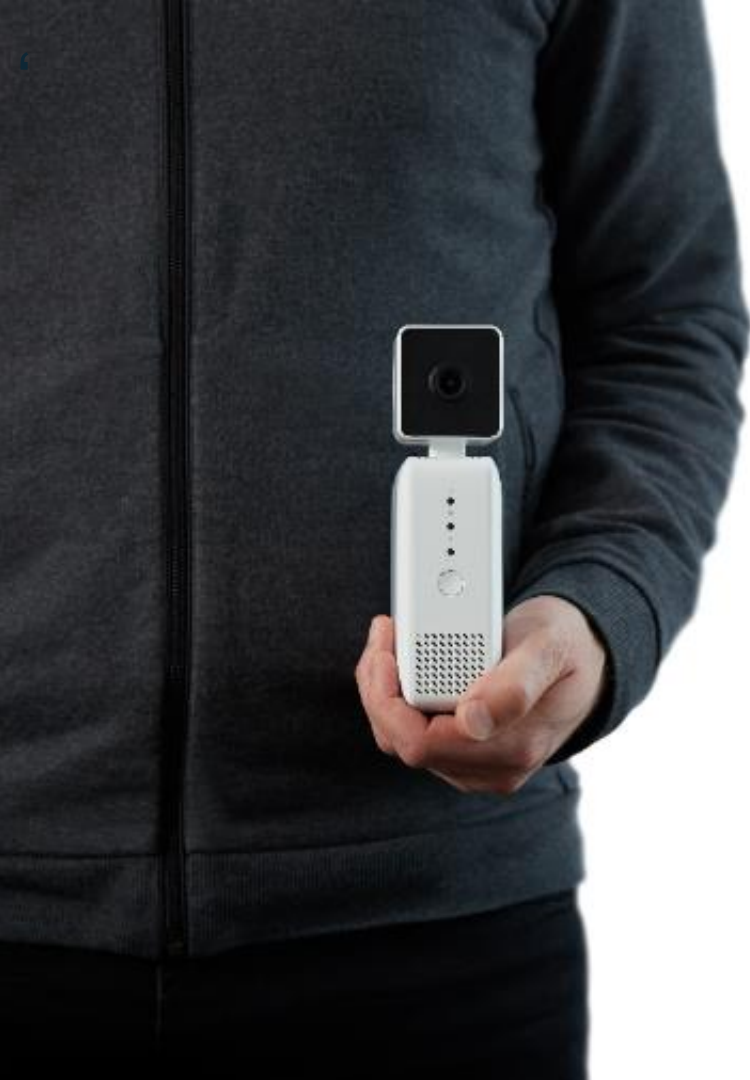

### WHAT'S NEW WITH AWS DEEPLENS

#### May 24<sup>th</sup>:

1. Introducing AWS DeepLens Tech Talk Tell your friends to sign up now: <u>https://aws.amazon.com/about-aws/events/</u>

#### June 14<sup>th</sup>:

1.Shipping commences from Amazon.com plus product updates and new features!

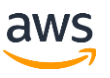

### Thanks & Wrap-Up

Order your device aws.amazon.com/deeplens/

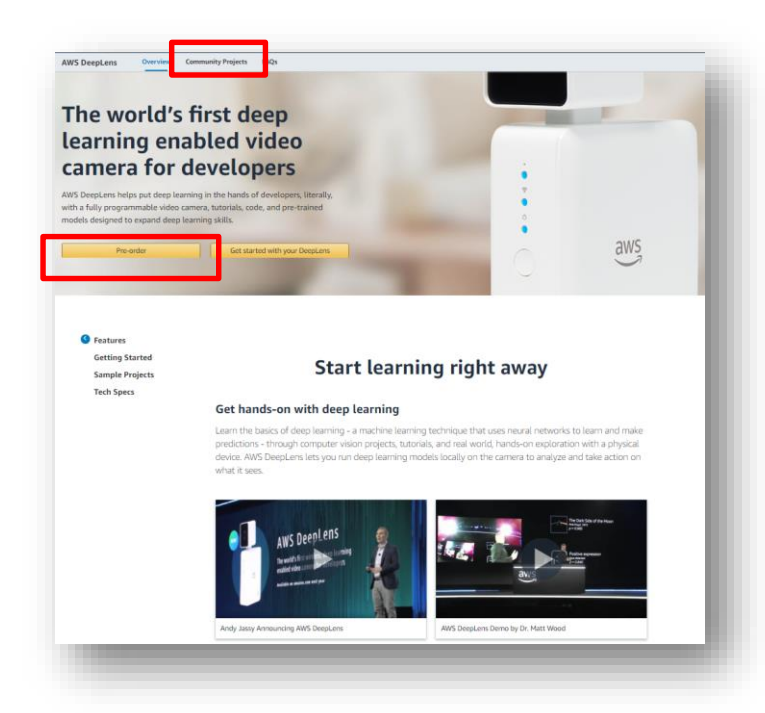

#### Learn more aws.amazon.com/deeplens/ community-projects

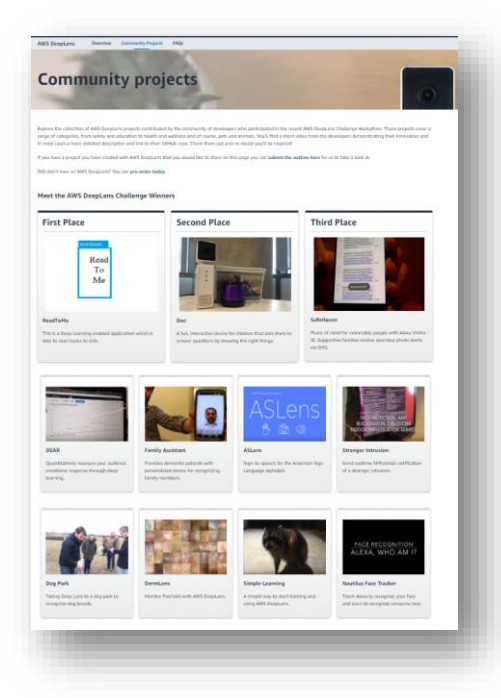

#### Request a workshop

Work with your AWS account management team to request a hands-on Amazon SageMaker & AWS DeepLens workshop

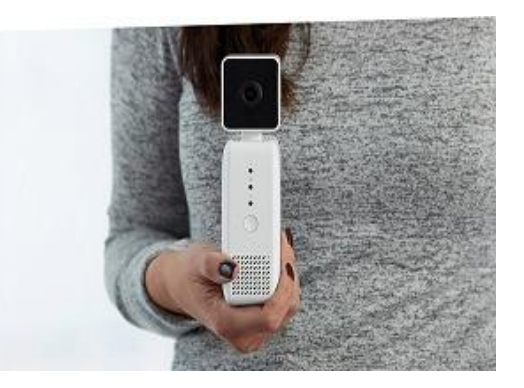

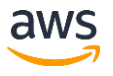

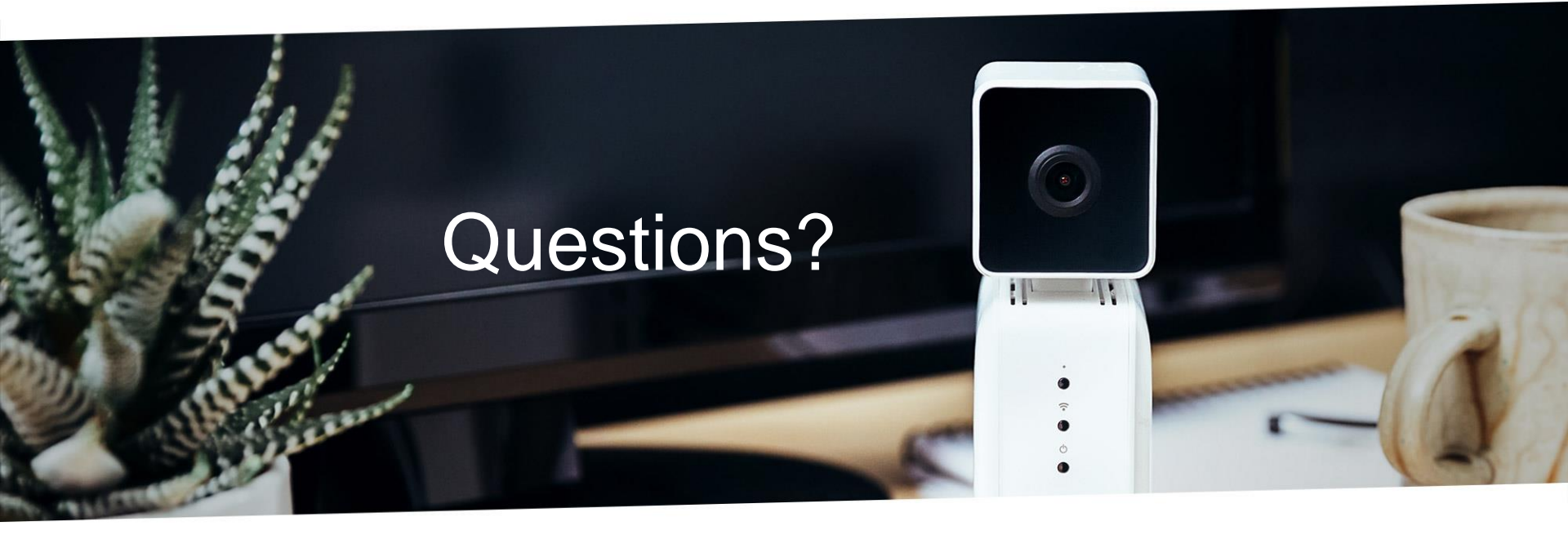

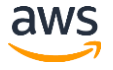

# Thank you!

0